## Getting Started with the Mobile App

# 1

### Search "Schoolhouse Publications" and download

2.

Open and register

# 3.

Enter your details

| 2:25 AI 🌫 🕞                                                                                                    | 23:01           | <b>ul 🗢 </b>              | 23:01                   |                     | ''II 🕹 🗌 |
|----------------------------------------------------------------------------------------------------|-----------------|---------------------------|-------------------------|---------------------|----------|
| R schoolhouse publications 🛛 😢 Cancel                                                                                                    |                 |                           | Cancel                  | Register            |          |
| SchoolHouse Publica<br>Lifestyle GET                                                                                                    |                 |                           | First Name<br>John      | Last Name<br>Jones  |          |
| Lifetud Dente<br>Kifund Dente<br>My Alexandr                                                                                                    |                 |                           | Email<br>john.jones@maj | plesecopndaryschool |          |
| 2214 Law Ford Torong Parent Control Control Co       | C               | 3-4                       | Password                |                     |          |
| ALL SHE TOOL<br>Share a second second s     | Schoo           | House®                    | Confirm Password        |                     |          |
| Here Land and part Child<br>Las Set 2017<br>Martin Barray Child Children Children |                 |                           | *******                 |                     |          |
|                                                                                                    |                 |                           | I am                    |                     |          |
|                                                                                                    |                 |                           | Please Select           |                     |          |
|                                                                                                    |                 |                           |                         |                     |          |
|                                                                                                    | Password        |                           |                         |                     |          |
|                                                                                                    | Lo              | gin                       |                         |                     |          |
|                                                                                                    |                 | Forgot Password?          |                         |                     |          |
|                                                                                                    | Need an Account | ? Click HERE to register. |                         |                     |          |
| day Games Apps Arcade Search                                                                                                    |                 |                           |                         |                     |          |
|                                                                                                    |                 |                           |                         |                     |          |
|                                                                                                    |                 |                           |                         |                     |          |

Click to register

## **Download the App from:** Download on the App Store

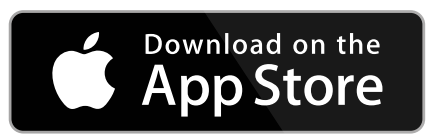

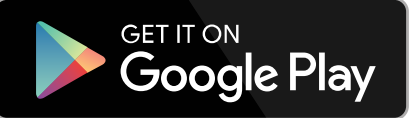

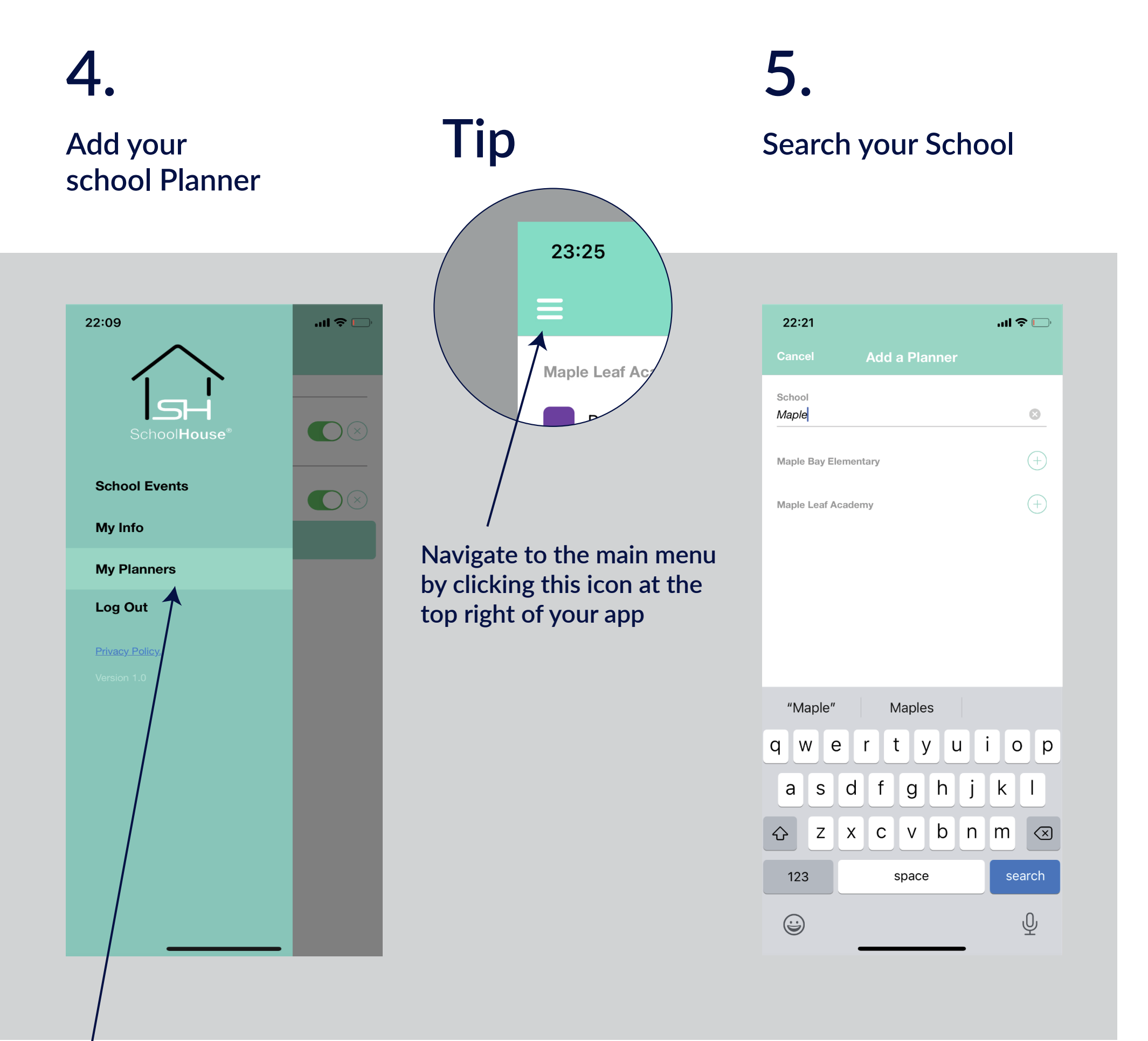

In the main menu Click on "My Planners" to add a planner

## Getting Started with the Mobile App

| Select the school and<br>planner you want.Your planner events are<br>now on your calendarTo view your calend<br>select "School Even<br>from the main menuAssign a colour codeImage: select and select and select a | ar even<br>ts"<br>J |
|----------------------------------------------------------------------------------------------------|---------------------|
|                                                                                                    |                     |
| 22:21 uit *     Cencel Add a Planner     School   Maple Laif Academy   Pinner     Pinner Pinner Stadatić 375-88.28*     Maple Laif Academy   Pinner Pinner Stadatić 375-88.28*     Maple Laif Academy     Pinner Pinner Stadatić 375-88.28*     Maple Laif Academy     Pinner Pinner Stadatić 375-88.28*     Maple Laif Academy     Pinner Pinner Stadatić 375-88.28*     Add New Planner     Add New Planner     Add New Planner     Add New Planner     My Planner     Octo     School Events     My Planner     Add New Planner     Maple Laif Academy     Pinner Pinner Pinner     Add New Planner     Maple Laif Academy     Pinner Pinner Pinner     Add New Planner     Wolf Interner     Pinner Pinner     Pinner     Pinner     Pinner     Pinner     Pinner     Pinner     Pinner     Pinner     Pinner     Pinner     Pinner     Pinner     Pinner     Pinner <th></th>                                                                                                    |                     |

## Download the App on:

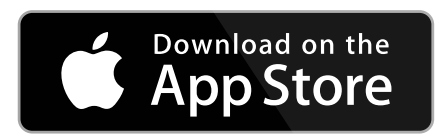

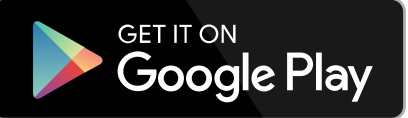

## 8.

### Click on the date to read the event details

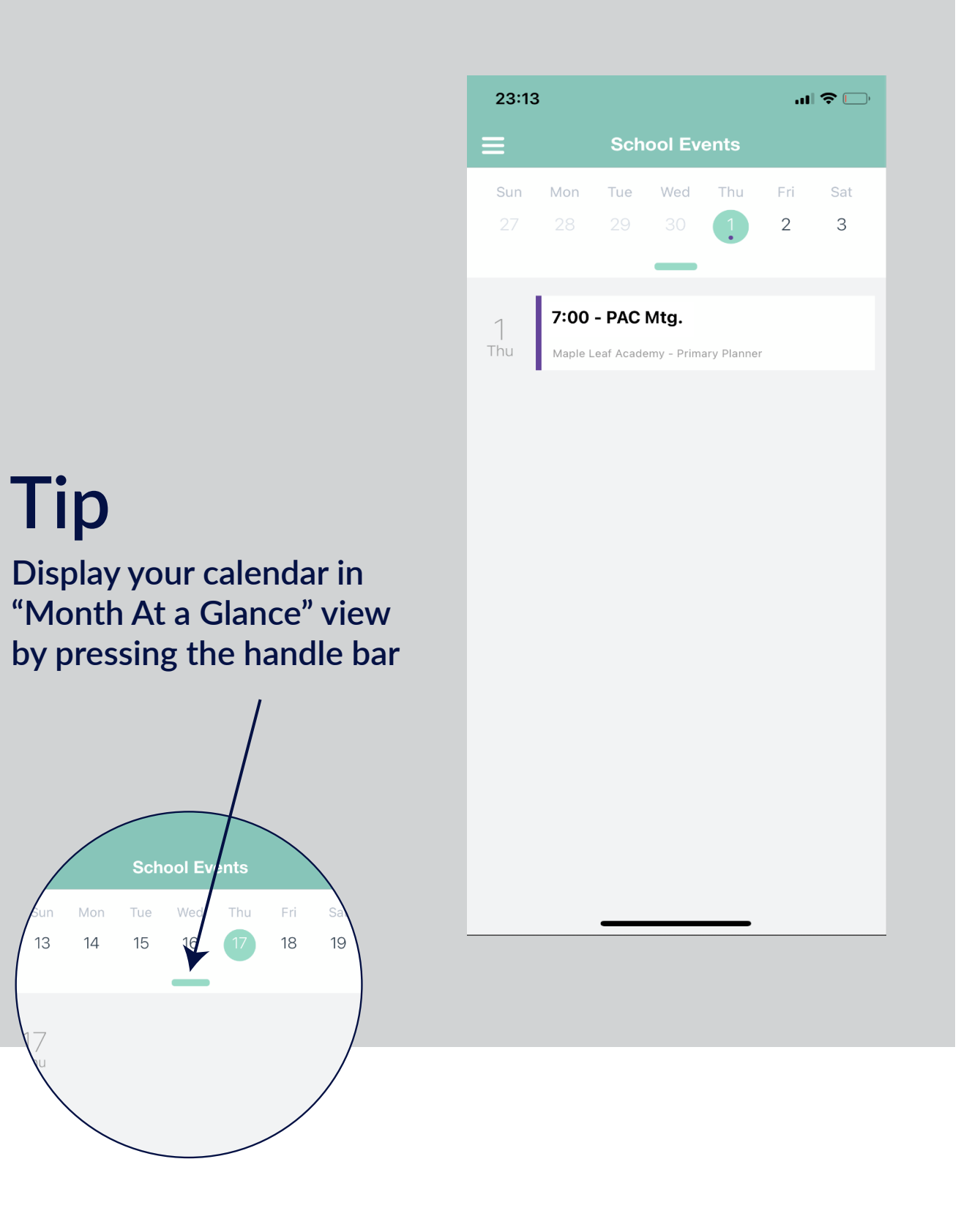

#### Your events will appear as nts colour coded dots under the relevant date

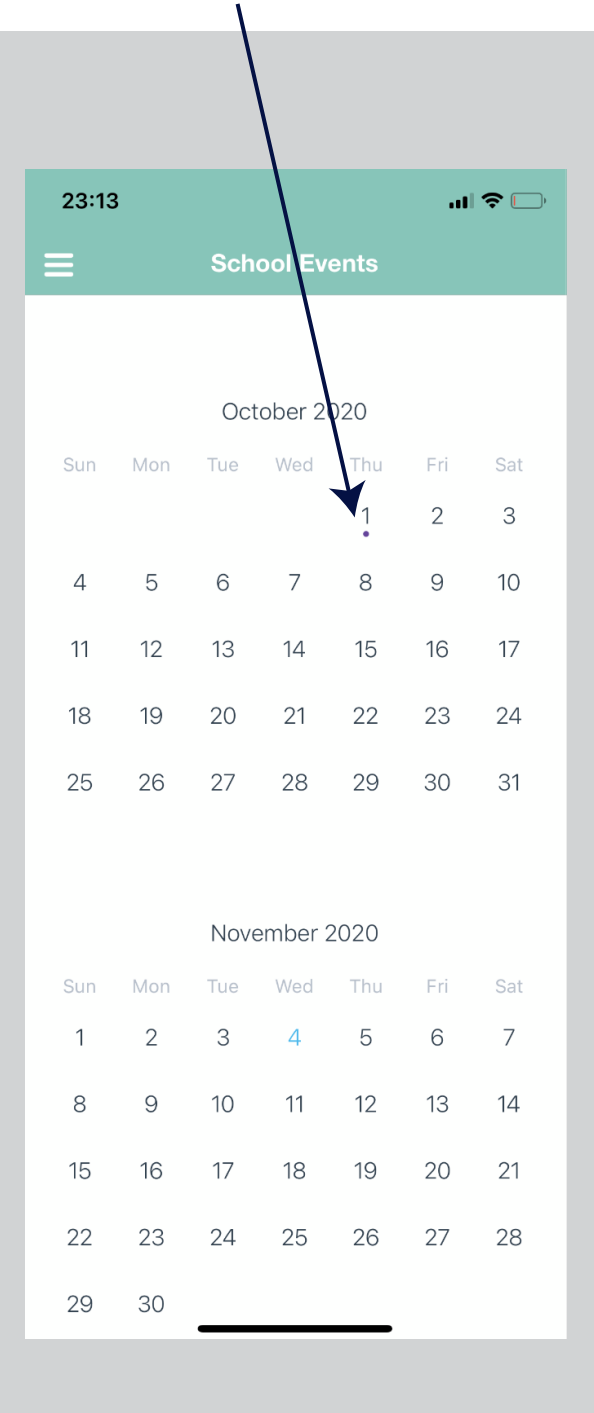

## Getting Started with the Mobile App

# 9.

### To add other planners to your calendar, go to "My Planners"

# 10.

Click "Add A New Planner"

### Multiple Planners view simultaneously on your calendar

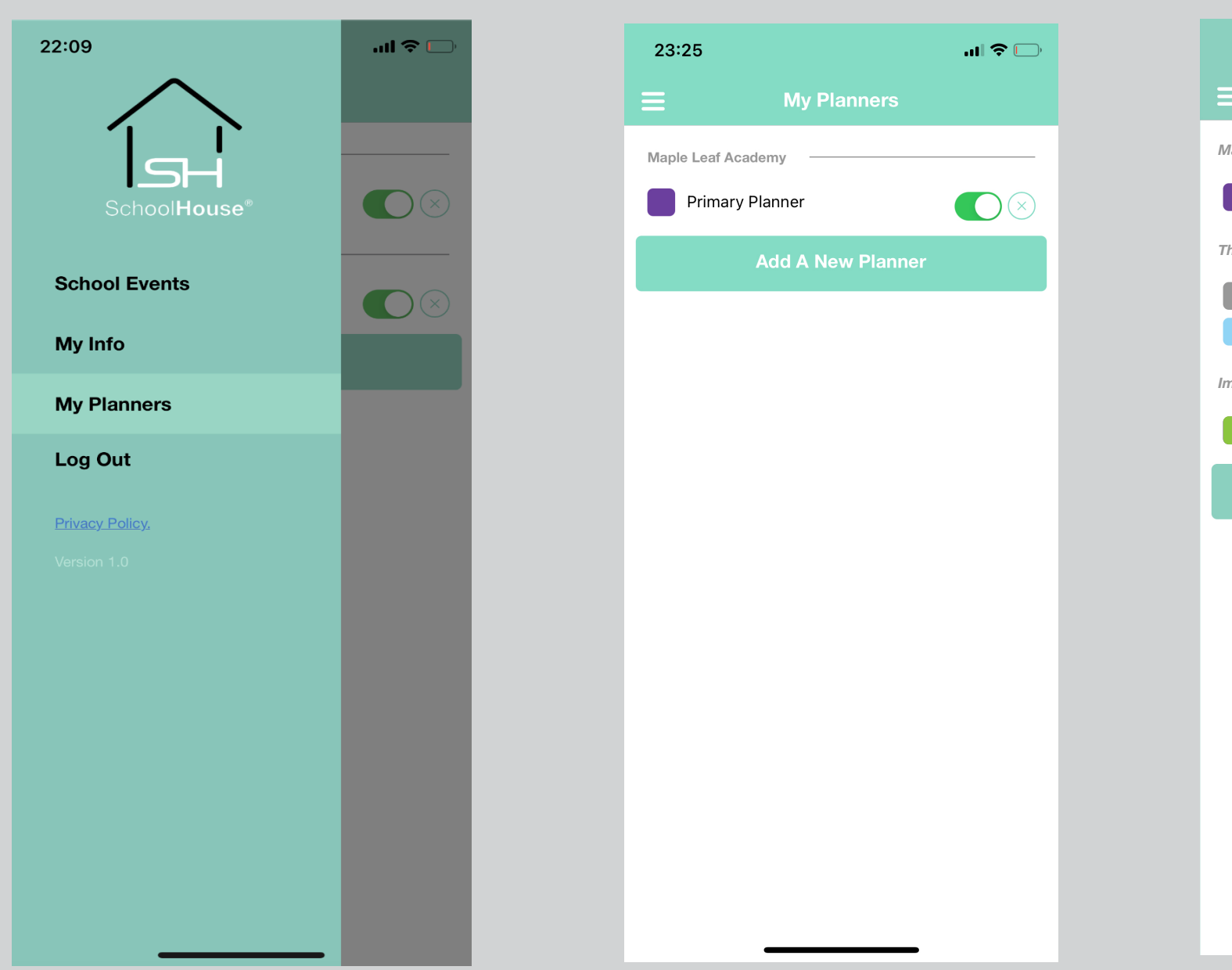

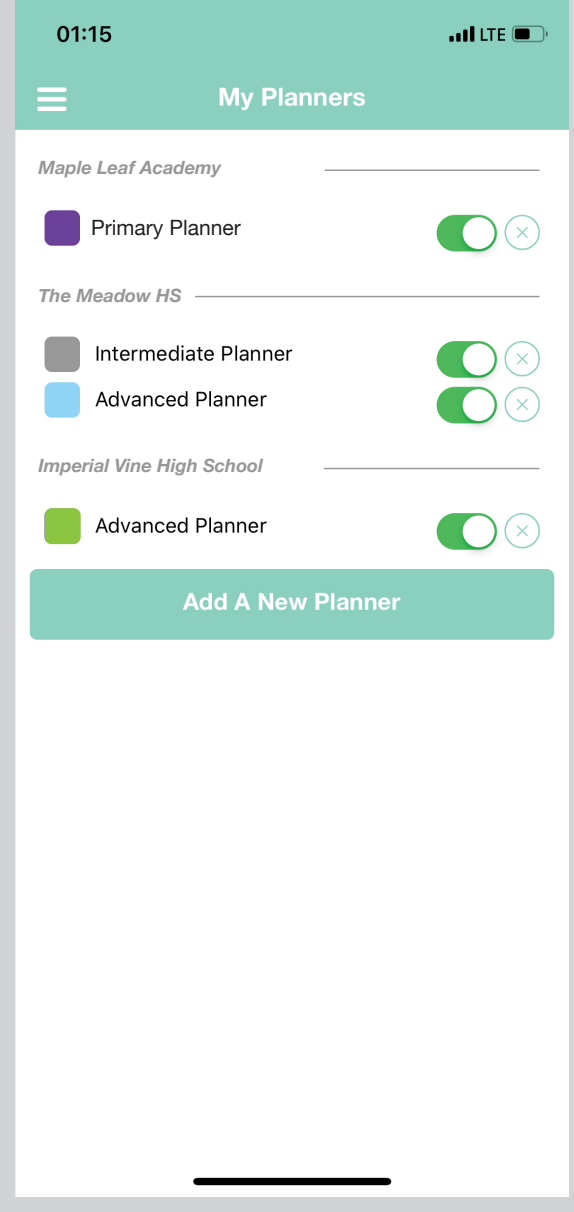

## Download the App on:

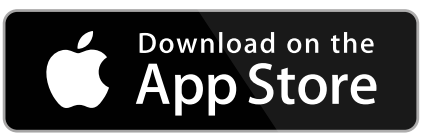

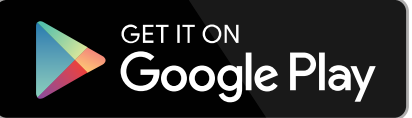

### The colour coded dots under the dates signify the various active planners

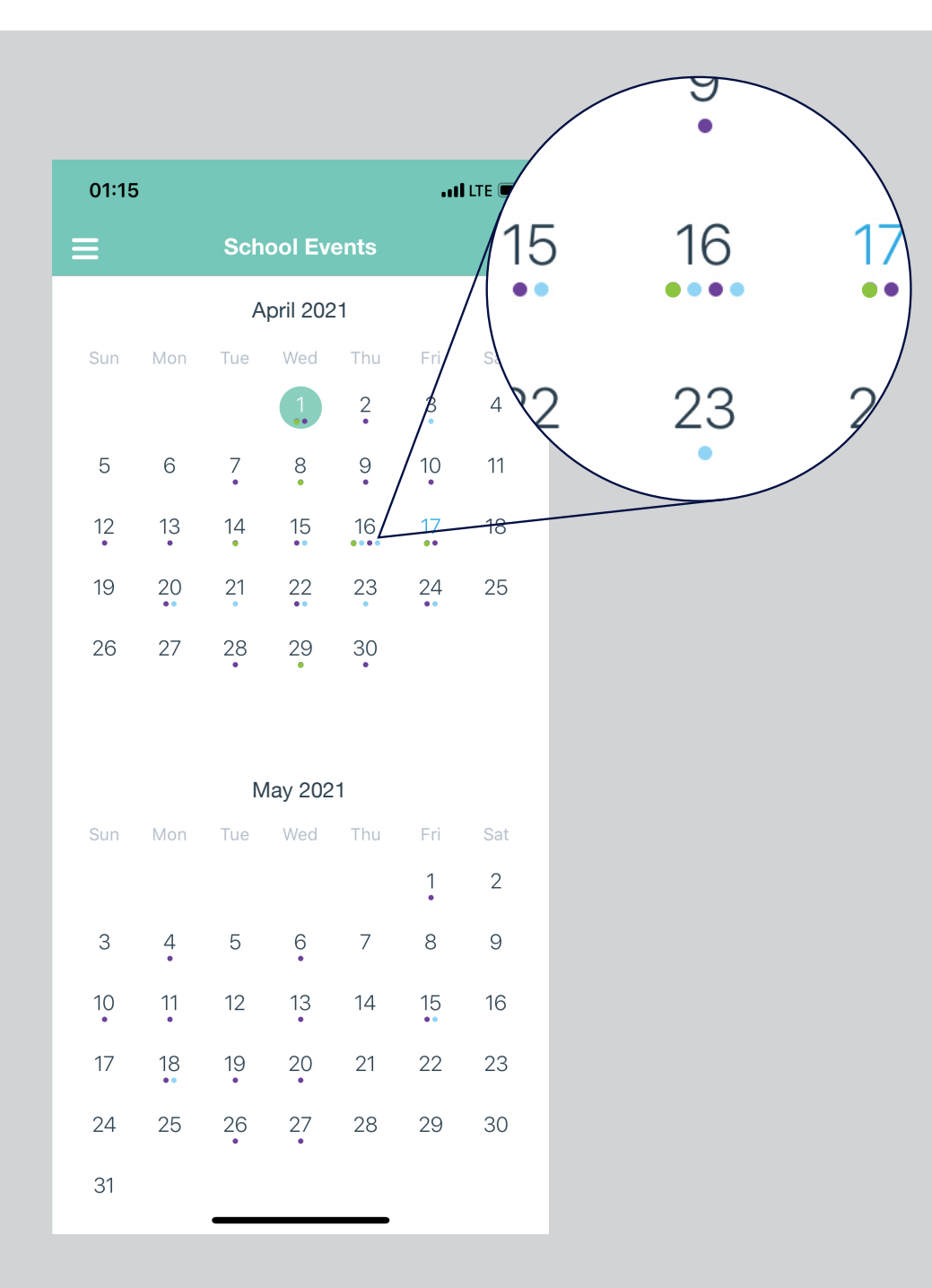

Details are displayed clearly under each planner, making event tracking easy and concise

| 01:14     |                                                                                        |                                      |          |            | .11      | LTE 🔲, |  |  |  |
|-----------|----------------------------------------------------------------------------------------|--------------------------------------|----------|------------|----------|--------|--|--|--|
| ≡         |                                                                                        | School Events                        |          |            |          |        |  |  |  |
| Sun       | Mon                                                                                    | Tue                                  | Wed      | Thu        | Fri      | Sat    |  |  |  |
| 12        | 13                                                                                     | 14                                   | 15       | 16         | 17       | 18     |  |  |  |
|           |                                                                                        |                                      | _        |            |          |        |  |  |  |
| 16<br>Thu | Early                                                                                  | v Dism                               | issal    |            |          |        |  |  |  |
| IIIU      | Lear                                                                                   | ning C                               | onfere   | nces       |          |        |  |  |  |
|           | Do you need service hours? We<br>need help from 2-4 and 6-8! Sign<br>up in the Office. |                                      |          |            |          |        |  |  |  |
|           | Maple                                                                                  | Maple Leaf Academy – Primary Planner |          |            |          |        |  |  |  |
|           | Student Led Conferences<br>The Meadow HS – Advanced Planner                            |                                      |          |            |          |        |  |  |  |
|           |                                                                                        |                                      |          |            |          |        |  |  |  |
|           |                                                                                        |                                      |          |            |          |        |  |  |  |
|           | Spring Musical – Grease!<br>Annual Volleyball Tournament begins                        |                                      |          |            |          |        |  |  |  |
|           |                                                                                        |                                      |          |            |          |        |  |  |  |
|           | Feel Good Beach BBQ!<br>Grease themed Get dressed up!                                  |                                      |          |            |          |        |  |  |  |
|           | Imperia                                                                                | al Vine Hi                           | gh Schoo | I – Advano | ed Planr | ier    |  |  |  |
|           | Math Tutorials<br>The Meadow HS – Intermediate Planner                                 |                                      |          |            |          |        |  |  |  |